# UEC 基金申し込み手順

## 申込手順

i

## 1. 電気通信大学基金公式ページから申込ページにアクセス

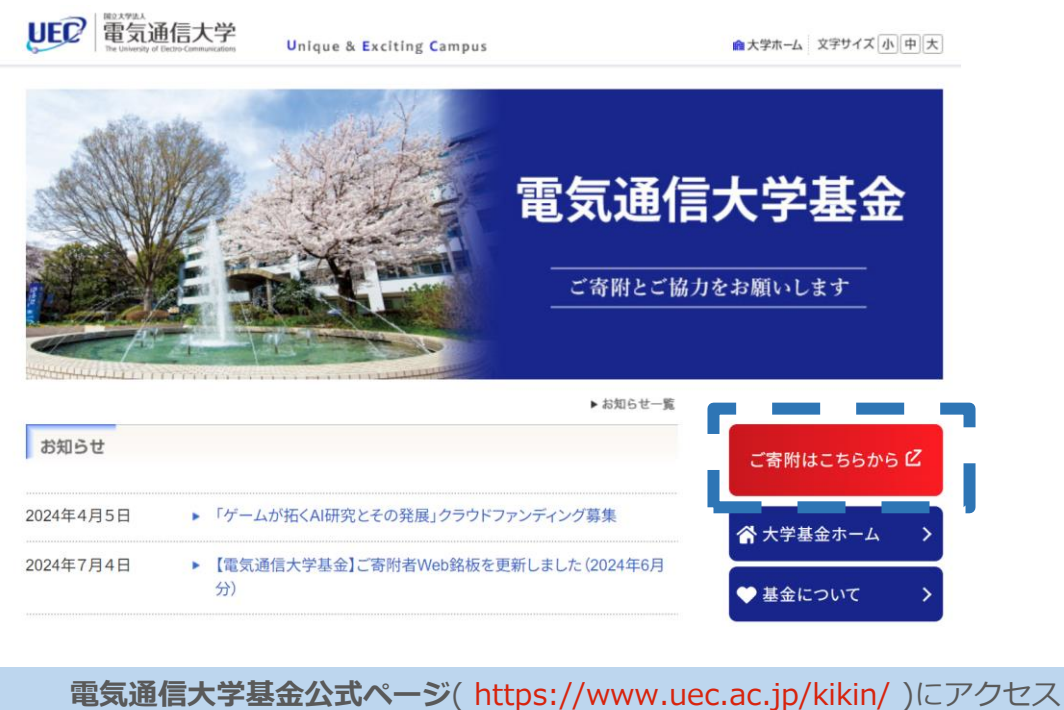

し、画面の右側にあるサイドバーの[寄付はこちらから]をクリックします。

# 2. 申し込み入力

| <b>迎</b> 云 電気通信大学            |                                                                                                    |
|------------------------------|----------------------------------------------------------------------------------------------------|
| 寄附お申込み 入                     | 力画面                                                                                                    |
| STEP1 申込ノ<br>※AmazonPayで寄附をで | <b>カ STEP2 確認画面 STEP3 完了</b><br>される方は、以下の寄附情報を入力する前にこちらのボタンをクリックしてください。                                                                                                    |
| AmazonPayで答                  | 附する                                                                                                    |
| 奇刚消報入力                       |                                                                                                    |
| 高附の種類 ※                      | <ul> <li>いずれかを選択してくたさい。</li> <li>UEC基金<br/>税制上の優遇措置:所得控除方式</li> <li>学資支援基金<br/>税制上の優遇措置:所得控除方式か、税額控除方式のいずれかを選択可能</li> <li>若手研究者未来基金<br/>税制上の優遇措置:所得控除方式か、税額控除方式のいずれかを選択可能</li> </ul> |
| 寄附目的 ※                       | 特定目的(ご指定の使途に限定して活用します)                                                                                                    |
| 寄附目的(特定目的)<br>※              |                                                                                                    |

| 8 | 寄付情報入力画面にて以下情報を入力します。                            |
|---|--------------------------------------------------|
|   | ・寄付の種類:リストから「 <mark>UEC 基金</mark> 」を選択           |
|   | ・寄付目的:「 <mark>特定目的(ご指定の用途に限定して活用します)</mark> 」を選択 |
|   | ・寄附目的(特定目的)「 <mark>体育会ヨット部</mark> 」と入力           |

# 2-1 寄付いただく金額を選択

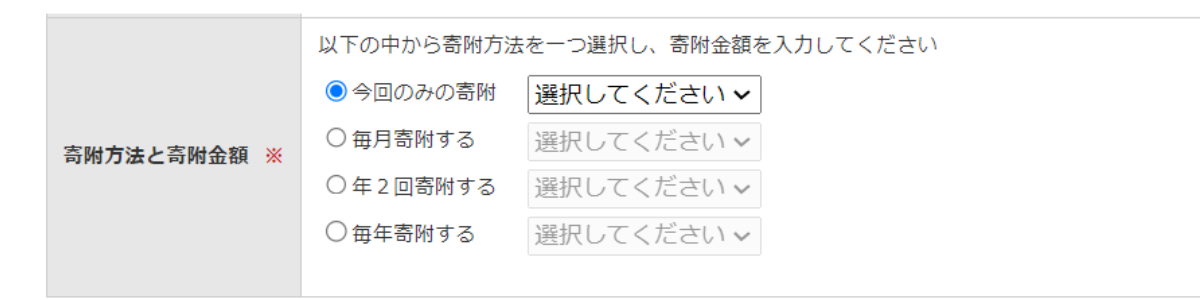

選択肢のなかから、寄付方法を選択します。

#### 3. 申し込み者情報入力

i

| 申込者情報入力                    |   |                                                                   |
|----------------------------|---|-------------------------------------------------------------------|
| 寄附者氏名                      | * | 姓 姓 名 名 ※全角で入力してください                                              |
| フリガナ                       | * | セイ セイ メイ メイ メイ ※全角カナで入力してください                                     |
|                            |   | 〒 123 - 4567 ※日本国外に在住の方は000-0000と入力してください                         |
|                            |   | 郵便番号を入力後クリック                                                      |
| 住所                         | * | 都道府県 -都道府県を選択 ✔                                                   |
|                            |   | 市区町村以下 例)調布市調布ヶ丘1-5-1                                             |
|                            |   | 建物など 任国 例) 00マンション                                                |
| 電話番号                       | * | 03 - 1234 - 5678                                                  |
| e-mail                     | * | (例) sample@sample.co.jp                                           |
| e-mail <mark>(</mark> 確認用) |   | (()) sample@sample.co.jp                                          |
| 本学との関係                     | * | 選択してください 🗸                                                        |
|                            |   | 希望しない場合は、チェックをしてください。<br>チェックがない場合は、寄附者氏名・全額を広報誌やホームページ上で公表いたします。 |
|                            |   | また、案内等を送付いたします。                                                   |
| 確認爭坦                       |   | <ul> <li></li></ul>                                               |
|                            |   | □広報誌や大学行事案内等の送付を希望しない                                             |
|                            |   | □領収書の発行を希望しない                                                     |
|                            |   | 140文字以内でご自由にお書き下さい。入力文字数:0文字                                      |
|                            |   |                                                                   |
| 通信欄                        |   |                                                                   |
|                            |   |                                                                   |
|                            |   |                                                                   |

申し込み者情報入力画面で各項目のご記入をお願いいたします。

i

#### 4. 決済情報の入力

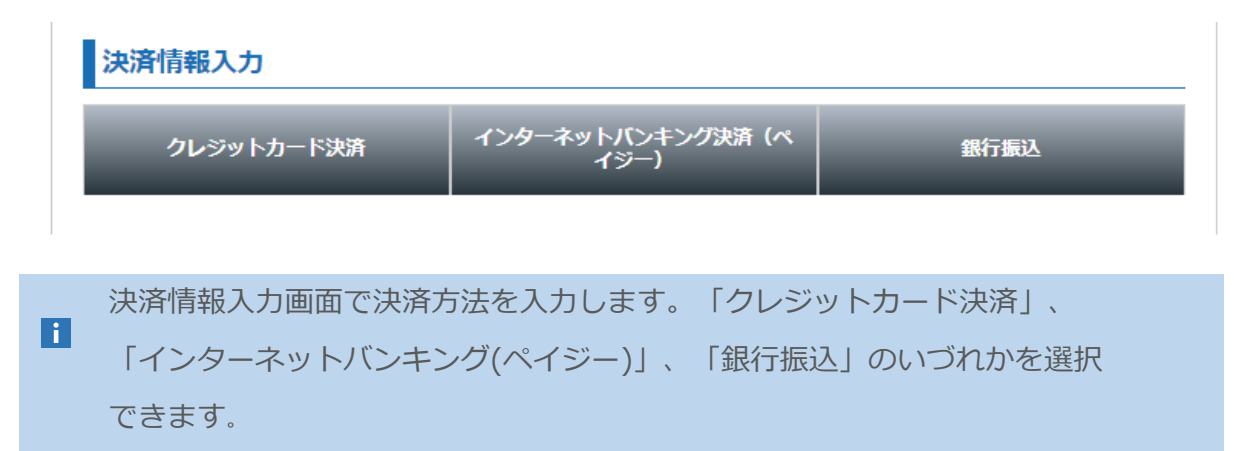

## 5. オンライン登録(任意)

| オンライン登録を<br>/ライン登録いたた | する<br>きますと、次回から申込情報入力を省略することができます。 |
|-----------------------|------------------------------------|
| えワード                  | (8文字以上12文字以内)                      |
| スワード確認                |                                    |

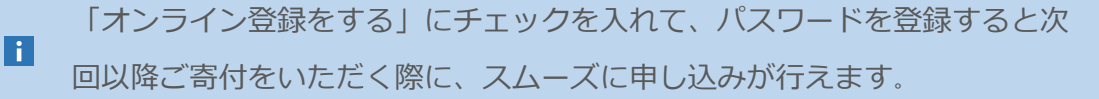

#### 6. 入力内容確認へすすむ

必要な項目を入力いたしましたら、<u>お申込みのご注意</u>をご確認の上、 「入力内容確認へ」をクリックしてください。

入力内容確認へ

2~5までの「寄附お申込み 入力画面」の入力が完了しましたら、 [入力確認へ]ボタンにて確認画面に進みます。

この地点でまだ寄付登録は完了しておりません。

## 7. 確認画面にて確認

| STEP1 申込                       |                                                        |
|--------------------------------|--------------------------------------------------------|
| 寄附情報                           |                                                        |
| 寄附の種類                          | UEC基金                                                  |
| 寄附目的                           | 特定目的(ご指定の使途に限定して活用します)                                 |
| 寄附目的(特定目的)                     | 体育会ヨット部                                                |
| 寄附方法                           | 今回のみの寄附                                                |
| 寄 <b>附金</b> 額                  | 10,000円                                                |
| 寄付情報を確認します<br>・ <b>寄付の種類</b> 「 | す。以下項目で電気通信大学体育会ヨット部向けに登録できている状態です。<br><b>UEC 基金</b> 」 |

| 8. | 申込者情報 | ・決済情報の確認 |  |
|----|-------|----------|--|
| 8. | 申込者情報 | ・決済情報の確認 |  |

| 氏名      | 電通大                                       |
|---------|-------------------------------------------|
| フリガナ    | デンツウ ダイ                                   |
|         | 〒 182-8585                                |
| 住所      | 東京都                                       |
|         | 調布市調布ヶ丘1-5-1                              |
| 電話番号    | 03-1234-5678                              |
| e-mail  | *****@gmail.com                           |
| 本学との関係  | それ以外の方                                    |
| 確認事項    |                                           |
| オンライン登録 | 登録しない                                     |
| 決済情報    |                                           |
| 決済方法    | 銀行振込                                      |
|         | ✓ 私は、『UEC基金』に、寄附をします。<br>※税制上の優遇措置:所得控除方式 |
|         |                                           |

#### 9. 申し込みの実施

i

| 決済情報                      |                                                                                             |
|---------------------------|---------------------------------------------------------------------------------------------|
| 決済方法                      | 銀行振込                                                                                        |
|                           | ✓ 私は、『UEC基金』に、寄附をします。<br>※税制上の優遇措置:所得控除方式                                                   |
|                           | 戻る申込する                                                                                      |
| 「 <b>私は、</b><br>」<br>ックし、 | 『UEC 基金』に、寄附をします。」の ☑ <b>チェックボックス</b> をクリ<br>チェックを入れます。 <mark>[申し込みする]</mark> ボタンをクリックし完了とな |
| ります。                      |                                                                                             |
|                           |                                                                                             |

以上で完了となります。

**引用元:**「電気通信大学基金公式ページ」 URL: https://www.uec.ac.jp/kikin/